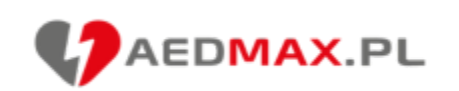

# Instrukcja składania oferty w konkursie na realizację zadania publicznego FSUSR

Niniejsza instrukcja przeprowadzi Cię przez proces składania oferty w ramach konkursu na realizację zadania publicznego w zakresie ratownictwa i ochrony ludności pn. "Wyposażenie w sprzęt ratowniczo-gaśniczy, umundurowanie bojowe i sprzęt teleinformatyczny dla jednostek Ochotniczych Straży Pożarnych oraz na wsparcie działalności Młodzieżowych Drużyn Pożarniczych z terenów wiejskich" organizowanego przez Fundusz Składkowy Ubezpieczenia Społecznego Rolników.

Krok 1: Rejestracja i logowanie do systemu WITKAC

Wejdź na stronę konkursu pod adresem: <u>https://www.fsusr.gov.pl/bip/programy-spoleczne/artykul/nazwa/otwarty-konkurs-na-</u>

realizacje-zadania-publicznego-w-zakresie-ratownictwa-i-ochrony-ludnosci-dla-jedn.html

Zarejestruj swoją jednostkę w systemie WITKAC lub zaloguj się na istniejące konto. Strona główna systemu po zalogowaniu wygląda następująco:

Kliknij temat konkursu w polu "Konkursy - trwające nabory".

| 13.03.202                                                                                                    | 55 FACEBOOK ZGLOSZENIE BLĘDU<br>15 📫 Lublę tot 2.8 tys. ☑ bok@witkac.pl |                                                                                                    | ۲              |
|----------------------------------------------------------------------------------------------------|-------------------------------------------------------------------------|----------------------------------------------------------------------------------------------------|----------------|
| Mateusz Piotrowski                                                                                                    | Home / Mateusz Piotrowski                                               |                                                                                                    |                |
| <ul> <li>Mój profil</li> <li>Moje oferty</li> <li>wszystkie</li> <li>niezłożone/robocze</li> <li>złożone</li> <li>realizowane</li> <li>Konkursy</li> </ul> | MP<br>Włącz edycję?<br>Mateusz Piotrowski<br>włęce ~                    | Konkursy ogólnopolskie - trwające nabory      Tytuł konkursu                                                                                                    | Oferty do dnia |
| G - Crganizatorzy konkursow                                                                                                    | Moje sfery pożytku publicznego Mój obszar zainteresowania               | 🎟 Konkursy - trwające nabory                                                                                                    |                |
| 9 Pomoc                                                                                                    | Archiwum rozmów                                                         | Tytuł konkursu                                                                                                    | Oferty do dnia |
| S Korespondencja                                                                                                    |                                                                         | Otwarty konkurs na realizację zadania publicznego w zakresie ratownictwa i ochrony ludności pn. "Wyposażenie w sprzęt ratowniczo-gaśniczy,<br>umundurowanie bojowe i sprzęt teleinformatyczny dla Jednostek Ochotniczych Straży Pożarnych oraz na wsparcie działalności Młodzieżowych Drużyn<br>Pożarniczych z terenów wiejskich"<br>¥ <sup>1</sup> Fundusz Składkowy Ubezpieczenia Społecznego Rolników | 07.04.2025     |

## Krok 2: Dodawanie nowej oferty

Z menu głównego po lewej stronie wybierz "Konkursy", a następnie znajdź odpowiedni konkurs. Po znalezieniu konkursu kliknij przycisk "Dodaj ofertę" widoczny w prawym górnym rogu opisu konkursu.

| *2. WITKAC v. 1.565<br>GENERATOR WNIOSKÓW 13.03.2025 | FACEBOOK ZGLOSZENIE BLĘDU NR TECHN. KONKURSU<br>★ Lubip tol 2.8 tys. ▷ bok@witkac.pl ④ 4                                                                                                    | ۰ ا                                                                                                    |
|------------------------------------------------------|----------------------------------------------------------------------------------------------------|----------------------------------------------------------------------------------------------------|
| Mateusz Piotrowski                                   | Mome / Konkursy / Otwarty konkurs na realizację zadania publicznego w zakresie ratownictwa i ochrony ludności pn. "Wyposa                                                                                                    | ażenie w sprzęt ratowniczo-gaśniczy, umundurowanie bojowe i sprzęt teleinformatyczny dla Jednostek Ochotniczych Straży Pożarnych oraz na                                                                                                    |
| 💄 Mój profil                                         | ✿ Dane konkursu                                                                                                    | i Informacje o konkursie 🕅 Wyniki                                                                                                    |
| Moje oferty                                          | 📢 Fundusz Składkowy Ubezpieczenia Społecznego Rolników - Fundusz Składkowy Ubezpieczenia Społecznego Rolników                                                                                                    | 🛗 Nabór ofert od 24.03.2025 13:00:00 do 07.04.2025 15:00:00 Trwa nabór                                                                                                    |
| – wszystkie<br>– niezłożone/robocze<br>– złożone     | Otwarty konkurs na realizację zadania publicznego w zakresie ratownictwa i ochro<br>umundurowanie bojowe i sprzęt teleinformatyczny dla Jednostek Ochotniczych St<br>Pożarniczych z terenów wiejskich" п идозкериј                                                                                                    | ny ludności pn. "Wyposażenie w sprzęt ratowniczo-gaśniczy, araży Pożarnych oraz na wsparcie działalności Młodzieżowych Drużyn                                                                                                    |
| - realizowane                                        | UWAGA! Przyciski zamieszczone na stronie mogą powodować rozwijanie zawartych na stronie treści.                                                                                                    |                                                                                                    |
| Konkursy     Grganizatorzy konkursów     Pornoc      | <ul> <li>Numer konkursu: FS.ZWP.451.18.</li> <li>Zadania mogą być realizowane od 02.06.2025 do 31.10.2025</li> <li>Kwota dotacji na zadanie:         <ul> <li>Jednostki Ochotniczej Straży Pożarnej: do 7 000,00 zł</li> <li>Młodzieżowych Drużyn Pożarniczych: do 10 000,00 zł</li> </ul> </li> </ul>                                                                                                    | Dokumentacja konkursu     Zwiň     Ogloszenie o otwartym konkursie ofert     Zestawienie asortymentu na wsparcie działalności Jednostki OSP     Zestawienie asortymentu na wsparcie działalności Miodzieżowej Drużyny Pożarniczej                                                                                                    |
| Korespondencja                                       | <ul> <li>Wymagany wkład finansowy: 2 % przyznanej kwoty dofinansowania</li> <li>Mttps://fsusr.witkac.pl</li> <li>Opis konkursu:</li> <li>FUNDUSZ SKŁADKOWY UBEZPIECZENIA SPOŁECZNEGO ROLNIKÓW OGŁASZA OTWARTY KONKURS OFERT</li> <li>na realizację zadania publicznego w zakresie ratownictwa i ochrony ludności pn.: "Wyposażenie w sprzęt ratowniczo-gaśniczy, umundurowanie bojowe i sprzęt teleinformatyczny dla jednostek Ochotniczych Straży Pożarnych oraz na wsparcie działalności Miodzieżowych Drużyn Pożarniczych z terenów wiejskich".</li> <li>UWAGA!         <ol> <li>Jednostka OSP ubiegająca się o dofinansowanie może złożyć tylko jedną ofertę konkursową;</li> <li>Rozpatrywane będą oferty z elektronicznym podpisem osób uprawnionych do reprezentowania OSP;</li> <li>W otwartym konkursie ofert o dofinansowanie FSUSR nie mogą ubiegać się Jednostki OSP zarejestrowane w gminie</li> </ol> </li> <li>Kontak:         <ul> <li>Urzędnik FSUSR</li> <li>Urzędnik FSUSR</li> </ul> </li> </ul> | <ul> <li>▲ Zakyrałdzennie z banku o posładanym rachunku wymagany elektronicznie, wymagany format: pdf<br/>nie starsze niż 30 dni przed datą złożenia oferty, ze wskazaniem, że jest on wolny od zajęć i egzekucji, zawierające czytelny podpis pracownika banku<br/>lub paraf z pieczęćaj imiena, zakącyć skan dokumentu</li> <li>Aktualny Statut Organizacji lub inny równoważny dokument wymagany elektronicznie , wymagany format: pdf,jgg<br/>zakącyć skan dokumentu</li> <li>Uchwały (jeśli dotyczy) fakultatywny, wymagany format: pdf,jgg<br/>zakącyć skan dokumentow, jężeli mają znaczenie dla realizacji zadania np: zmiana skłudu zarządu niezaktualizowana w KRS, rozbieżność między<br/>statutem a KRS w sposobie reprezentacji OSP, uchwała o powolaniu Miodieżowej Drużyny Pożarniczej, jeżeli OSP ubiega się o dofinansowanie na<br/>wsparcie działalności MDP</li> <li>Dokument potwierdzający przynależność do Krajowego Systemu Ratowniczo-Gaśniczego (KSRG) (jeśli dotyczy) fakultatywny,<br/>wymagany format; pdf,jgg<br/>załączyć skan dokumentu z informacją o przynależnośći do KSRG</li> <li>Dokumentacja potwierdzająca działania na rzecz integracji społeczności wiejskiej w latach 2023-2024 (jeśli dotyczy) fakultatywny<br/>pokary, imprezy okolicznościowe wraz z dokumentacja fotograficzna w skanach</li> <li>Podpisana oferta konkurstwa fakultatywny<br/>powpełnieniu oferty konkursowa fakultatywny<br/>powpełnieniu oferty konkursowa fakultatywny<br/>powpełnieniu oferty konkursowa fakultatywny</li> <li>pobrac i konkursowa fakultatywny<br/>powpełnieniu oferty konkursowa fakultatywny</li> </ul> |

# Krok 3: Wybór rodzaju oferty

Po kliknięciu przycisku "Dodaj ofertę" pojawi się okno dialogowe. Kliknij przycisk "Utwórz nową ofertę".

| itkac<br>nkurs  | Dodaj ofertę                                                                                                    | × | e i |
|-----------------|----------------------------------------------------------------------------------------------------|---|-----|
| Społe           | <b>UWAGA!</b> Zamieszczone przyciski mogą powodować rozwijanie się dodatkowej treści lub całkowitą zmianę interfejsu. |   | ot  |
| ve i s<br>v wie | Dodaj ofertę pojedynczego oferenta           Utwórz nową ofertę (wyświetlony zostanie pusty, niewypełniony formularz) |   | ła  |

# Krok 4: Utworzenie nowej oferty

W kolejnym oknie dialogowym kliknij przycisk "Stwórz ofertę".

| Dodaj ofertę                                                                                                    | ×           |
|----------------------------------------------------------------------------------------------------|-------------|
| Stwórz nową ofertę                                                                                                    |             |
| <b>UWAGA!</b> Zamieszczone przyciski mogą powodować rozwijanie się dodatkowej treści lub całkowitą zmianę interfejsu. |             |
| 🗅 Stwórz ofertę bez wypełniania danych oferenta                                                                       |             |
| Wróć Anuluj Stv                                                                                                    | vórz ofertę |
| do 10 000,00 zł                                                                                                    |             |

## Krok 5: Wypełnianie formularza oferty - Podstawowe informacje

Po utworzeniu nowej oferty zostaniesz przeniesiony do formularza składającego się z 6 kroków. Rozpocznij od uzupełnienia "Podstawowych informacji" (krok 1/6):

1. Wprowadź Numer NIP organizacji

rodzin

2. Odpowiedz na pytanie czy organizacja działa na terenie wiejskim i prowadzi działalność na rzecz rolników i członków ich

Po wypełnieniu wszystkich pól kliknij przycisk "Następny krok" znajdujący się na dole strony.

| Podstawowe informacje                                                                                  | 2<br>Informacje o Organizacji | 3<br>Charakterystyka organizacji | 4<br>Opis zadania | 5<br>Informacje finansowe | <b>Deklaracja</b>                                  |
|----------------------------------------------------------------------------------------------------|-------------------------------|----------------------------------|-------------------|---------------------------|----------------------------------------------------|
| Podstawowe informacy<br>1. Numer NIP<br>0 z 10<br>2. Czy Organizacja działa na terenie w<br>Tak<br>Nie | je                            | Iników i członków ich rodzin?    |                   |                           |                                                    |
| wzor-fsusr_osp 1.0.1                                                                                   |                               |                                  |                   | Wyjdź bez zapisu          | Następny krok<br>Zapisz i zostań<br>Zapisz i wyjdź |

# Krok 6: Wypełnianie formularza oferty - Informacje o Organizacji

W drugim etapie formularza (krok 2/6) uzupełnij "Informacje o Organizacji":

- 1. Pełna nazwa Organizacji (uzupełni się automatycznie na podstawie numeru NIP)
- 2. Adres Organizacji
- 3. Dane kontaktowe
- 4. Numer rachunku bankowego
- 5. Dane osób upoważnionych do reprezentowania Organizacji
- 6. Dane osoby odpowiedzialnej za realizację zadania
- 7. Typ ewidencji
- 8. Rodzaj i status prawny Organizacji
- 9. Poziom działalności

Po wypełnieniu wszystkich pól kliknij "Następny krok".

| Home / Otwarty konkurs na realizacj  | ię zadania public / dodaj ofertę                    |                                         |                                          |                   |                               |                              |
|--------------------------------------|-----------------------------------------------------|-----------------------------------------|------------------------------------------|-------------------|-------------------------------|------------------------------|
| 0                                    |                                                     | 3                                       |                                          | 5                 | 6                             |                              |
| Podstawowe informacje                | Informacje o Organizacji                            | Charakterystyka organizacji             | Opis zadania                             | Informacje finans | owe Deklara                   | acja                         |
| . Informacje o Organiz               | zacji                                               |                                         |                                          |                   |                               |                              |
| . Pełna nazwa Organizacji (automaty  | ycznie na podstawie numeru NIP)                     |                                         |                                          |                   | 🖋 Woi                         | sz nazwe Oreanizacii recznie |
|                                      |                                                     |                                         |                                          |                   | <b>8</b> up                   | se me wy organizacji ryceme  |
| Adres Organizacji<br>Województwo     |                                                     | Powiat                                  |                                          | Gmina             |                               |                              |
| Województwo                          | \$                                                  | Powiat                                  | \$                                       | Gmina             |                               | \$                           |
| Kod pocztowy                         |                                                     | Poczta                                  |                                          | Miejscowość       |                               |                              |
|                                      |                                                     |                                         |                                          |                   |                               |                              |
| Ulica                                |                                                     | Numer posesji                           |                                          | Numer lokalu      |                               |                              |
|                                      |                                                     |                                         |                                          |                   |                               |                              |
| Adres e-mail                         |                                                     |                                         |                                          |                   |                               |                              |
|                                      |                                                     |                                         |                                          |                   |                               |                              |
|                                      |                                                     | 1                                       |                                          |                   |                               |                              |
| Czy Organizacja posiada inny adres k | orespondencyjny niż podany powyżej?                 |                                         |                                          |                   |                               |                              |
| Nie                                  |                                                     |                                         |                                          |                   |                               |                              |
|                                      |                                                     |                                         |                                          |                   |                               |                              |
| Nazwa banku wraz z numerem raci      | hunku bankowego Organizacji                         |                                         |                                          |                   |                               |                              |
| Numer Rachunku Bankowego             |                                                     | Nazwa Banku                             |                                          | Miejscowość ban   | ku                            |                              |
| 0 - 26                               |                                                     |                                         |                                          |                   |                               |                              |
| 0220                                 |                                                     |                                         |                                          | -                 |                               |                              |
| . Osoby upoważnione do reprezentow   | wania Organizacji i składania oświadczeń wol        | li w sprawach cywilno-prawnych (repreze | ntacja zgodna z KRS i aktualnym Statutem | OSP) 🕜            |                               |                              |
| Lp.                                  | Imię                                                | Naz                                     | wisko                                    | Р                 | ełniona funkcja w Organizacji |                              |
| 1.                                   |                                                     |                                         |                                          |                   |                               | ×                            |
| + Dodaj reprezentanta                |                                                     |                                         |                                          |                   |                               |                              |
|                                      |                                                     |                                         |                                          |                   |                               |                              |
| Osoba odpowiedzialna za całość real  | lizacji przedmiotowego zadania ze strony Org        | zanizacji (osoba do kontaktu)           |                                          |                   |                               |                              |
| Imię                                 |                                                     | Nazwisko                                | Adres e-mail                             |                   | Nr telefons                   | 1                            |
|                                      |                                                     |                                         |                                          |                   |                               |                              |
|                                      |                                                     |                                         |                                          |                   |                               |                              |
| Numer NIP                            |                                                     |                                         |                                          |                   |                               |                              |
| tomatycznie na podstawie I zakładk   | i formularza)                                       |                                         |                                          |                   |                               |                              |
| d: Prosta uzupalnić nala             |                                                     |                                         |                                          |                   |                               |                              |
| a, Proszę ozopenne pore              |                                                     |                                         |                                          |                   |                               |                              |
| Typ ewidencji                        |                                                     |                                         |                                          |                   |                               |                              |
| ) Inna ewidencia                     |                                                     |                                         |                                          |                   |                               |                              |
| ,                                    |                                                     |                                         |                                          |                   |                               |                              |
| Rodzaj i status prawny Organizacji   | u publicznego prowadzaca działalonóć na szocz       | rolników i członków ich rodzie          |                                          |                   |                               |                              |
|                                      | יים אמסוורבוופצט או טאומטבקרם מבומומוווטכר ווס בכבר | FOR INVESTIGATION OF THE TOUGHT         |                                          |                   |                               |                              |
| Poziom działalności                  |                                                     |                                         |                                          |                   |                               |                              |
| ) Lokalny                            |                                                     |                                         |                                          |                   |                               |                              |
| Kraiowy                              |                                                     |                                         |                                          |                   |                               |                              |
| / stopony                            |                                                     |                                         |                                          |                   |                               |                              |
|                                      |                                                     |                                         |                                          |                   |                               |                              |
|                                      |                                                     |                                         |                                          |                   |                               |                              |
| Poprzedni krok                       |                                                     |                                         |                                          |                   |                               | Następny kro                 |
|                                      |                                                     |                                         |                                          |                   |                               |                              |

## Krok 7: Wypełnianie formularza oferty - Charakterystyka organizacji

W trzecim etapie formularza (krok 3/6) uzupełnij "Charakterystykę organizacji":

- 1. Określ czy Organizacja należy do Krajowego Systemu Ratowniczo-Gaśniczego (KSRG)
- 2. Wskaż, czy Organizacja otrzymała dofinansowanie od instytucji publicznych w 2024 roku
- 3. Podaj liczbę wyjazdów do interwencji przeprowadzonych przez Organizację w 2024 roku
- 4. Opisz zasoby kadrowe Organizacji
- 5. Określ liczbę czynnych członków OSP
- 6. Wskaż, czy Organizacja posiada Młodzieżową Drużynę Pożarniczą
- 7. Opisz zasoby rzeczowe Organizacji

Po wypełnieniu wszystkich pól kliknij "Następny krok".

| WITKAC v. 1.5<br>GENERATOR WINIOSKÓW 13.03.20 | 565 FACEBOOK ZGLOSZENIE BLĘDU<br>225 🖬 Lubię to! 2.8 tys. 🖂 bok@witka | c.pl                                   |                                               |              |                      | ۲             |
|-----------------------------------------------|-----------------------------------------------------------------------|----------------------------------------|-----------------------------------------------|--------------|----------------------|---------------|
| Mateusz Piotrowski                            | Home / Otwarty konkurs na realizacj                                   | ę zadania public / dodaj ofertę        |                                               |              |                      |               |
| 🛔 Mój profil                                  | 0                                                                     | 2                                      | 3                                             |              | 5                    | 6             |
| 🗐 Moje oferty 🛛 🖻                             | Podstawowe informacje                                                 | Informacje o Organizacji               | Charakterystyka organizacji                   | Opis zadania | Informacje finansowe | Deklaracja    |
| wszystkie                                     |                                                                       |                                        |                                               |              |                      |               |
| niezłożone/robocze                            | II. Charakterystyka Org                                               | ganizacji                              |                                               |              |                      |               |
| złożone<br>realizowane                        | 1. Czy Organizacja należy do Krajoweg<br>Tak<br>Nie                   | o Systemu Ratowniczo-Gaśniczego (KSR   | RG)?                                          |              |                      |               |
| 🖉 Konkursy 🗉                                  | 2. Czy Organizacja otrzymała dofinans                                 | owanie od instytucji publicznych w 202 | 24 roku?                                      |              |                      |               |
| 📕 Organizatorzy konkursów                     | O Tak                                                                 |                                        |                                               |              |                      |               |
| Pomoc                                         | Nie                                                                   |                                        | M los                                         |              |                      |               |
| 🔄 Korespondencja                              | 3. Liczba wyjazdow do interwencji prze                                | eprowadzonych przez Organizację w 20   | 24 roku                                       | ]            |                      |               |
| G                                             | <ol> <li>Zasoby kadrowe Organizacji (należy</li> </ol>                | wskazać m.in.: liczbę członków OSP czy | ynnie biorących udział w akcjach oraz ich kwa | lifikacje)   |                      |               |
|                                               | 5. Liczba czynnych członków OSP                                       |                                        |                                               |              |                      |               |
|                                               | <ul> <li>Nie przekracza 30</li> <li>Powyżej 30</li> </ul>             |                                        |                                               |              |                      |               |
|                                               | 6. Czy Organizacja w swych strukturac                                 | h posiada Młodzieżową Drużynę Pożar    | niczą?                                        |              |                      |               |
|                                               | ) Nie                                                                 |                                        |                                               |              |                      |               |
|                                               | 7. Zasoby rzeczowe Organizacji (należy                                | y krótko scharakteryzować OSP oraz wy  | ymienić wyposażenie będące na stanie Organ    | izacji)      |                      |               |
|                                               |                                                                       |                                        |                                               |              |                      |               |
|                                               |                                                                       |                                        |                                               |              |                      |               |
|                                               |                                                                       |                                        |                                               |              |                      |               |
|                                               | < Poprzedni krok                                                      |                                        |                                               |              |                      | Następny krok |

# Krok 8: Wypełnianie formularza oferty - Opis zadania

W czwartym etapie formularza (krok 4/6) uzupełnij "Opis zadania":

- 1. Określ planowany termin realizacji zadania (data rozpoczęcia i zakończenia)
- 2. Wskaż zakres, na który wnioskujesz o dofinansowanie z FSUSR
- 3. Zdefiniuj asortyment, który Organizacja chce pozyskać w celu poprawienia gotowości bojowej
- 4. Przedstaw syntetyczny opis zadania wraz ze wskazaniem miejsca realizacji
- 5. Wybierz przewidywane efekty społeczne i rezultaty zadania

Po wypełnieniu wszystkich pól kliknij "Następny krok".

| Marcusz Plotrowski Maie usz Plotrowski Maje oferty Maie usz Plotrowski Maje oferty Maje oferty Maje o | ۲ |
|----------------------------------------------------------------------------------------------------|---|
| Mój profil   Moje ofery   Podstawowe informacje   Informacje o Organizacji   Charakterystyka organizacji   Opis zadania   Informacje finansowe   Deklaracja      Data zakończenia   Organizacja wnioskuje o dofinansowanie z FSUSR w ramach:   Organizacja wnioskuje o dofinansowanie z FSUSR w ramach:   Organizacja wnioskuje o dofinansowanie z FSUSR w ramach:   Organizacja wnioskuje o dofinansowanie z FSUSR w ramach:   Istaladności Ochoniczej Straży Pożarnej   Istaladności Ochoniczej Straży Pożarnej   Istaladności Ochoniczej Straży Pożarnej   Istaladności Ochoniczej Straży Pożarnej   Istaladności Ochoniczej Straży Pożarnej   Istaladności Ochoniczej Straży Pożarnej   Istaladności Ochoniczej Straży Pożarnej   Istaladności Ochoniczej Straży Pożarnej   Iztaladności Ochoniczej Straży Pożarnej   Iztaladności Ochoniczej Straży Pożarnej   Iztaladności Ochoniczej Straży Pożarnej                                                                                                    |   |
| Moje oferty Podstawowe informacje Informacje Informacje Organizacji Opis zadania Informacje finansowe Deklaracja   wstrystkie   niezłożone/robocze   abstrone   realizowane   organizacja wnioskuje o dofinansowanie z FSUSR w ramach:   działalności Ochotniczej Straży Połarniczej   organizacja wnioskuje o dofinansowanie z FSUSR w ramach:   działalności Ochotniczej Straży Połarniczej   organizacja wnioskuje o dofinansowanie z FSUSR w ramach:   działalności Ochotniczej Straży Połarniczej   organizacja wnioskuje o dofinansowanie z FSUSR w ramach:   działalności Ochotniczej Straży Połarniczej   aktoryment, który Organizacja chce pozyské w celu poprawienia gotowości bojowej oraz jego przeznaczenie   lp.   Natwa asortymentu                                                                                                    |   |
| wizystkie   niezłożone/robocze   zbżone   realizowane   Organizatorzy konkursów   Pomoc   Norsepondencja   Organizatorzy konkursów   Pomoc   Skorespondencja   Data zakóń zenia   Data zakóń zenia   Data zakóń zenia   Data zakóń zenia                                                                                                    |   |
| niezłożone/robocze   zabżone   realizowane   Organizatorzy konkursów   Organizatorzy konkursów   Organizatorzy konkursów   Organizatorzy konkursów   Skorespondencja   Organizatorzy konkursów   Organizatorzy konkursów   Organizacja wnioskuje o dofinansowanie z FSUSR w ramach:   Organizatorzy konkursów   Organizacja konkursów   Oruży Pożarniczej   Jakończenia                                                                                                    |   |
| zbozone   realizowane   Data rozpoczęda   Data rozpoczęda                                                                                                    |   |
| realizowane   Konkursy   Organizatorzy konkursów   Organizatorzy konkursów   Atiałalności Ochotniczej Straży Pożarnej   działalności Młodzieżowej Drużymy Pożarniczej   działalności Młodzieżowej Drużymy Pożarniczej   3. Asortyment, który Organizacja chce pozyskać w celu poprawienia gotowości bojowej oraz jego przeznaczenie   Lp.   Nazwa asortymentu                                                                                                    |   |
| Konkursy   Organizacja wnioskuje o dofinansowanie z FSUSR w ramach:   Organizacja wnioskuje o dofinansowanie z FSUSR w ramach:   działalności Ochotniczej Straży Pożarnej   działalności Miodzieżowej Drużyny Pożarniczej   3. Asortyment, który Organizacja chce pozyskać w celu poprawienia gotowości bojowej oraz jego przeznaczenie   Lp.   Nazwa asortymentu   Przeznaczenie                                                                                                    | 1 |
| Organizatorzy konkursów       działalności Ochotniczej Straży Pożarnej         Organizatorzy konkursów       działalności Ochotniczej Straży Pożarnej         Organizatorzy konkursów       działalności Młodzieżowej Drużyny Pożarniczej         Skorespondencja       3. Asortyment, który Organizacja chce pozyskać w celu poprawienia gotowości bojowej oraz jego przeznaczenie         Lp.       Nazwa asortymentu         + Dodaji asortyment.       Przeznaczenie                                                                                                    | 1 |
| Pornoc     działalności Młodzieżowej Drużyny Pożarniczej     Asortyment, który Organizacja chce pozyskać w celu poprawienia gotowości bojowej oraz jego przeznaczenie     Lp. Nazwa asortymentu     Przeznaczenie     przeznaczenie                                                                                                    |   |
| Korespondencja     S. Asortyment, który Organizacja chce pozyskać w celu poprawienia gotowości bojowej oraz jego przeznaczenie     Lp. Nazwa asortymentu     Przeznaczenie     Dodaj asortyment.                                                                                                    |   |
| C + Dodai asortyment                                                                                                    |   |
|                                                                                                    |   |
|                                                                                                    |   |
| <ol> <li>Syntetyczny opis zadania wraz ze wskazaniem miejsca realizacji zadania<br/>Celowość podjętych zadań</li> </ol>                                                                                                    |   |
|                                                                                                    | 1 |
|                                                                                                    | 1 |
| Grupa docelowa zadania                                                                                                    | 1 |
|                                                                                                    | - |
| Sposób rozwiązywania jej problemów/zaspokajania potrzeb                                                                                                    | ۱ |
|                                                                                                    | Н |
| Zgodność z innymi zadaniami podejmowanymi przez Organizację lub inne podmioty 🕢                                                                                                    |   |
|                                                                                                    |   |
| 5. Brzewidowska ofekty realezze i zawityty zydania za wskazaniam zasodenici wskazania zydania wskazanego w ofezzie                                                                                                    | 1 |
| Typy efektów                                                                                                    |   |
| Ochrona mienia i zdrowia rolników oraz członków ich rodzin w sytuacjach zagrożenia                                                                                                    |   |
| Wzrost poziomu bezpieczeństwa pozarowego miejscowej ludności (szydsza reakcja na sytuacje kryzysowe, lepsze przygotowanie do interwencji)<br>Zapewnienie wiekszej skuteczności realizacji zadań ratunkowych                                                                                                    |   |
| Poprawa bezpieczeństwa i komfortu pracy                                                                                                    |   |
| Podniesienie kwalifikacji jednostki OSP - rozwój umiejętności i wiedzy poprzez szkolenia i ćwiczenia                                                                                                    |   |
| Uzupełnienie w specjalistyczny sprzęt w celu włączenia Jednostki do struktur KSRG                                                                                                    |   |
| Poprawa gotowości bojowej<br>Inne (wymienić jakie)                                                                                                    |   |
| 6. Aktiveność Organizacji w obszarze integracji spoleczności wiejskiej w latach 2023-2024                                                                                                    |   |
| (należy wymienić w punktach i opisać działania Organizacji podjęte na rzecz lokalnej społeczności z terenów wiejskich w obszarze polityki społecznej, zdrowotnej i edukacyjnej, np.: szkolenia, pokazy, imprezy okolicznościowe itp.)                                                                                                    |   |
| Organizacja nie prowadzila działań na rzecz integracji społeczności wiejskiej                                                                                                    |   |
| Organizacja przeprowadziła od 1 do 2 działań na rzecz integracji społeczności wiejskiej                                                                                                    |   |
| Organizacja przeprowadziła 6 i wiecej działań na rzecz integracji społeczności wiejskiej                                                                                                    |   |
|                                                                                                    |   |
|                                                                                                    |   |
| Poprzedni krok                                                                                                    | k |
| Wyjdź bez zapisu Zapisz i zostań Zapisz i wyjdź                                                                                                    |   |

# Krok 9: Wypełnianie formularza oferty - Informacje finansowe

W piątym etapie formularza (krok 5/6) uzupełnij "Informacje finansowe":

1. Przygotuj preliminarz zadania - dodaj co najmniej jeden asortyment

- 2. Określ źródła finansowania kosztów realizacji zadania:
- Wnioskowana kwota dofinansowania z FSUSR
  - Finansowy wkład własny Organizacji (min. 2% wnioskowanej kwoty)
  - Inne źródła dofinansowania (jeśli dotyczy)

#### 3. Oblicz całkowity koszt zadania

Po wypełnieniu wszystkich pól kliknij "Następny krok".

| Mateusz Piotrowski  | Home / Otwarty konkus                                        | rs na realizacie zadania public / dodai oferte                                                                  |                                                                                                 |                                                                             |                                          |                                       |              |
|---------------------|--------------------------------------------------------------|----------------------------------------------------------------------------------------------------|-------------------------------------------------------------------------------------------------|-----------------------------------------------------------------------------|------------------------------------------|---------------------------------------|--------------|
| lái profil          | 0                                                            |                                                                                                    |                                                                                                 | 0                                                                           |                                          | -                                     |              |
| loje oferty 🛛       | Podstawowe informa                                           | ncje Informacje o Organizacji                                                                                   | Charakterystyka organizacji                                                                     | Opis zadania                                                                | Informacje finansowe                     | Deklaracja                            |              |
| tkie                |                                                              |                                                                                                    |                                                                                                 |                                                                             |                                          |                                       |              |
| żone/robocze        | IV. Informacje f                                             | inansowe                                                                                                    |                                                                                                 |                                                                             |                                          |                                       |              |
|                     | 1. Preliminarz zadania<br>Bład: Prosze dodać orzynajmojej    | leden asortument.                                                                                               |                                                                                                 |                                                                             |                                          |                                       |              |
| wane                | Lp.                                                          | Nazwa asortymentu z wykazu sprzętu i u                                                                          | umundurowania bojowego                                                                          | Liczba Cena j                                                               | ednostkowa (w zł)                        | Łączny koszt (w zł)                   |              |
| onkursy 🗉           |                                                              |                                                                                                    |                                                                                                 |                                                                             | Suma                                     |                                       | 0 21         |
| moc<br>respondencja | 2. Źródła finansowania ko<br>1. Wnioskowan<br>2. Finansowy w | isztów realizacji zadania<br>a kwota dofinansowania z FSUSR<br>Klad własny Organizacji, min. 2% wnioskowanej kw | woty dofinansowania                                                                             |                                                                             |                                          |                                       | 0 zł<br>0 zł |
| G                   | 3. Inne źródła c<br>(wymienić wra                            | lofinansowania<br>az z podaniem kwoty)                                                                          |                                                                                                 |                                                                             |                                          |                                       | 0 zł         |
|                     | + Dodaj źródło finansov                                      | vania                                                                                                    |                                                                                                 |                                                                             |                                          |                                       | 0 - 2        |
|                     | Od dnia złożenia Oferty k<br>kontroli sposobu realizow       | onkursowej Fundusz Składkowy Ubezpieczenia Społec<br>ranego przez Organizację zadania w zakresie objętym r      | znego Rolników zastrzega sobie prawo do wglądu<br>dofinansowaniem oraz dokumentacji księgowej O | do książki inwentarzowej, książki ewidenc<br>rganizacji dotyczącej zadania. | ji wyjazdów. W przypadku udzielenia dofi | nansowania Fundusz Składkowy USR może | e dokonać    |
|                     |                                                              |                                                                                                    |                                                                                                 |                                                                             |                                          |                                       |              |
|                     | / Deprandpi krak                                             |                                                                                                    |                                                                                                 |                                                                             |                                          | > Nas                                 | stępny kro   |

# Krok 10: Wypełnianie formularza oferty - Deklaracja

W ostatnim, szóstym etapie formularza (krok 6/6) uzupełnij "Deklarację":

- 1. Zapoznaj się z treścią deklaracji
- 2. Zaznacz pole "Akceptuję treść deklaracji"
- 3. Przeczytaj oświadczenie organizacji
- 4. Zaznacz pole "Akceptuję treść oświadczeń"

| පී Załączniki                                                                                                    |                                                                                                    |                           |         | 6 2     |
|----------------------------------------------------------------------------------------------------|----------------------------------------------------------------------------------------------------|---------------------------|---------|---------|
| Plik                                                                                                    | Opis                                                                                                    | Wymagany                  | Rozmiar |         |
| Zaświadczenie z banku o posiadanym rachunku                                                                            | nie starsze niż 30 dni przed datą złożenia oferty, ze wskazaniem, że jest on wolny od zajęć i egzekucji, zawierające czytelny podpis pracownika banku lub parafę z pieczęcią imienną, załączyć skan dokumentu                                                                                                    | Wszyscy<br>elektronicznie |         | + dodaj |
| Aktualny Statut Organizacji lub inny równoważny dokument                                                               | załączyć skan dokumentu                                                                                                    | Wszyscy<br>elektronicznie |         | + dodaj |
| Uchwały (jeśli dotyczy)                                                                                                | załączyć skany dokumentów, jeżeli mają znaczenie dla realizacji zadania np.: zmiana składu zarządu niezaktualizowana w KRS, rozbieżność między statutem a KRS w sposobie<br>reprezentacji OSP, uchwała o powołaniu Młodzieżowej Drużyny Pożarniczej, jeżeli OSP ubiega się o dofinansowanie na wsparcie działalności MDP | Niektórzy oferenci        |         | + dodaj |
| Dokument potwierdzający przynależność do Krajowego Systemu<br>Ratowniczo-Gaśniczego (KSRG) (jeśli dotyczy)             | załączyć skan dokumentu z informacją o przynależności do KSRG                                                                                                    | Niektórzy oferenci        |         | + dodaj |
| Dokumentacja potwierdzająca działania na rzecz integracji<br>społeczności wiejskiej w latach 2023-2024 (jeśli dotyczy) | należy wskazać i opisać działania podjęte na rzecz lokalnej społeczności w obszarze polityki społecznej, zdrowotnej i edukacyjnej np. szkolenia, pokazy, imprezy okolicznościowe wraz z dokumentacja fotograficzna w skanach                                                                                             | Niektórzy oferenci        |         | + dodaj |
| Podpisana oferta konkursowa                                                                                            | po wypełnieniu oferty konkursowej należy pobrać i zapisać plik na swoim urządzeniu, podpisać elektronicznie i załączyć wraz z pozostałymi wymaganymi załącznikami                                                                                                    | Niektórzy oferenci        |         | + dodaj |

## Krok 11: Dodawanie wymaganych załączników

Po wypełnieniu wszystkich części formularza, dodaj wymagane załączniki:

- 1. Zaświadczenie z banku o posiadanym rachunku (elektronicznie)
- 2. Aktualny Statut Organizacji lub inny równoważny dokument (elektronicznie)
- 3. Uchwały (jeśli dotyczy)
- 4. Dokument potwierdzający przynależność do KSRG (jeśli dotyczy)
- 5. Dokumentacja potwierdzająca działania na rzecz integracji społeczności wiejskiej (jeśli dotyczy)
- 6. Podpisana oferta konkursowa

#### Aby dodać załącznik, kliknij przycisk "dodaj" przy odpowiednim załączniku.

| GENERATOR WNIOSKÓW 13.03.2025                | 🔹 💼 Lubly tot 2.8 tys. 🖸 bok@witkac.pl                                                                                                    |       |
|----------------------------------------------|----------------------------------------------------------------------------------------------------|-------|
| Mateusz Piotrowski                           | A Home / Otwarty konkurs na realizację zadania public / dodaj ofertę                                                                                                    |       |
| 🚨 Mój profil                                 |                                                                                                    |       |
| 🗐 Moje oferty 🛛 🗎                            | Podstawowe informacje o Organizacji Charakterystyka organizacji Opis zadania Informacje finansowe Deklaracja                                                                                                    |       |
| wszystkie                                    |                                                                                                    | 22222 |
| niezłożone/robocze                           | V. Deklaracja                                                                                                    |       |
| złożone<br>realizowane<br><i>R</i> onkursy @ | Oświadczam/oświadczamy, że:<br>1. informacje zawarte w Ofercie konkursowej są prawdziwe i zgodne ze stanem faktycznym;<br>2. nie działam/nie działamy w celu osiągnięcia zysku;<br>3. jestem/jesteśmy świadomy/świadomi odpowiedzialności karnej za składanie fałszywych oświadczeń;<br>4. posiadane przez Organizację zasoby ludzkie i materialne są odpowiednie do realizacji zadania;<br>5. Organizacja działa w obszarze polityki społecznej, zdrowotnej, edukacyjnej;                                                                                                    |       |
| 📕 Organizatorzy konkursów                    | 6. Organizacja ubiega się o wsparcie realizacji zadania: ratownictwo i ochrona ludności;<br>7. środki, o które ubiega się Organizacja, przeznaczone będą wyłącznie na zadanie, o którym mowa w Ogłoszeniu o otwartym konkursie ofert;                                                                                                    |       |
| OPOMOC                                       | 8. Organizacja nieodpłatnie wykona zadanie objęte Otwartym konkursem ofert na realizację zadania publicznego;<br>9. Organizacja posiada wkład własny w wysokości 2%, zadeklarowany w Ofercie konkursowej.                                                                                                    |       |
| 🔤 Korespondencja                             | Akceptuję treść deklaracji                                                                                                    |       |
| Q                                            | OSWIADCZENIE ORGANIZACJ<br>Dzialając w imieniu i na rzecz:<br>Imie i nazwisko osobyłoścó upoważnionejłych do składania oświadczenia: null null<br>Wwiązku ze złożoną do Funduszu Składkowego Ubezpieczenia Społecznego Rolników ofertą na realizację zadania publicznego w zakresie ratownictwa i ochrony ludności z dofinansowaniem FSUSR oświadczam, że:<br>. in crosstał złożony wobeć Organizacji wniosek o ogłoszenie upadłośći, nie porsostaje w stanie likwidacji, nie podlega zarządowi komisarycznemu, nie zawiesiła swojej działalności, a także nie jest przedmiotem postępowania o podobnym charakterze,<br>. ież ostał złożony wobeć Organizacji wniosek o ogłoszenie upadłośći, nie porsostaje w stanie likwidacji, nie podlega zarządowi komisarycznemu, nie zawiesiła swojej działalności, a także nie jest przedmiotem postępowania o podobnym charakterze,<br>. ież ostał złożony wobeć Organizacji miej postępowanie orgackuryjm.<br>Organizacja nie zalega z opłatami wobec urzędów skarbowych i ZUS lub innym daninami publicznego.<br>. Organizacja nie zalega z opłatami wobec urzędów skarbowych i ZUS lub innym daninami publicznego.<br>. Jadem z urzędujących członków organu zarządzającego Organizacji nie został prawomocnie skazany za przestępstwo przekupstwa lub inne przestępstwo popełnione w zwiąsku z postępowaniem o udzielenie zamówienia publicznego, lub inne przestępstwo<br>. popelnione w celu osignicia korzych lub za przestępstwo przekupstwa załowa jest osobą firszczną prowadzącą działalność gosotącza, skaza naj za ww. przestępstwa,<br>. zmane nam są zasady przeprowadzenia konkursu ofert zamieszczone na stronie internetowej Funduszu Składkowego Ubezpieczenia Społecznego Rolników i niniejsza oferta jest jednoznaczna z ich całkowitą akceptacją.<br>. Akceptuję treść odwiadczef<br>. Kłauzula informacyjna dla osób udostępniających swoje dane osobowe w ofercie konkursowej (rozwiń)<br>. Rozenadaj krapi |       |
|                                              | < Poprzedni krok                                                                                                    |       |
|                                              | wzor-fsusr_osp 1.0.1 Wyjdź bez zapisu Zapisz i zostań Zapisz i wyjd                                                                                                    | iź    |

## Krok 12: Finalizacja i wysłanie oferty

Po poprawnym wypełnieniu całego formularza i dodaniu wszystkich wymaganych załączników, możesz:

- 1. Zapisz i zostań opcja ta zapisze formularz, ale nie wyśle go, co pozwoli na późniejszą edycję
- 2. Zapisz i wyjdź opcja ta zapisze formularz i przeniesie Cię do strony głównej
- 3. Wyjdź bez zapisu opcja ta anuluje wprowadzone zmiany

Po zakończeniu edycji i sprawdzeniu wszystkich danych, kliknij Zapisz i wyślij, aby ostatecznie złożyć ofertę.

UWAGA! Przed ostatecznym wysłaniem oferty upewnij się, że wszystkie pola zostały wypełnione poprawnie i dołączono wszystkie wymagane załączniki. Po wysłaniu oferty nie będzie możliwości wprowadzenia zmian.

Wskazówka: Zalecamy przygotowanie wszystkich potrzebnych informacji i dokumentów przed rozpoczęciem wypełniania formularza. Pozwoli to na sprawne i kompletne złożenie oferty bez ryzyka utraty danych.

Potrzebujesz dodatkowej pomocy?

Jeśli masz pytania lub potrzebujesz wsparcia w procesie składania oferty, skontaktuj się z nami:

#### AEDMAX24.PL Email: <u>kontakt@aedmax.pl</u> Telefon: <u>660 860 112</u>

Jesteśmy do Twojej dyspozycji i chętnie pomożemy w skutecznym złożeniu oferty!

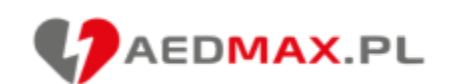